## **Corporate Online**

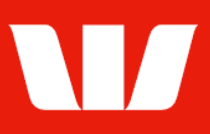

## Viewing reports.

Follow this guide to view reports in **Online Accounts**.

To perform this procedure, you require access to the View and print transaction information feature and to an Office and those Groups / Accounts included in the report.

1. From the left-hand menu, select Accounts > View > Reports.

Corporate Online displays a List of reports produced for the past 7 days.

| Main menu                                                       | View reports                                                                                                    |                  |                          |                   |                 |                  |  |  |  |  |  |  |
|-----------------------------------------------------------------|----------------------------------------------------------------------------------------------------|------------------|--------------------------|-------------------|-----------------|------------------|--|--|--|--|--|--|
| Accounts                                                        |                                                                                                    |                  |                          |                   |                 |                  |  |  |  |  |  |  |
| Accounts<br>Interest & charges<br>Groups<br>Begments<br>Reports | To view a report PDF, click on its link. To request a report PDF not yet appearing here, use the Manage reports screen. I filtered according to the date they were generated or requested, the criteria selected below, and whether you have acces groups they report on. |                  |                          |                   |                 |                  |  |  |  |  |  |  |
| Export                                                          | Select office, report type and dates                                                                                                    |                  |                          |                   |                 |                  |  |  |  |  |  |  |
| Accounts<br>Segments                                            | Office:                                                                                                    | Sales Department |                          |                   | $\checkmark$    |                  |  |  |  |  |  |  |
| Manage<br>Export schedules                                      | Report type:                                                                                                    | All              | ~                        | Generate: All     |                 | ~                |  |  |  |  |  |  |
| Stop cheques<br>Segment                                         | Start date: 3 November 2021 III Calendar                                                                                                    |                  |                          |                   |                 |                  |  |  |  |  |  |  |
| transactions<br>Segment setup                                   | End date:                                                                                                    | 4 November 2021  | E Calendar               |                   |                 |                  |  |  |  |  |  |  |
| Authorise<br>Set preferences<br>Site map                        |                                                                                                    |                  |                          |                   |                 | Update list      |  |  |  |  |  |  |
| Receipts                                                        | Report list Page 1 of 1                                                                                                    |                  |                          |                   |                 |                  |  |  |  |  |  |  |
| Administration                                                  | Description & details                                                                                                    |                  | Repo                     | rt type           | <u>Generate</u> | Created <b>v</b> |  |  |  |  |  |  |
| Research                                                        | Daily transaction list (03 Nor                                                                                                    | 2021) PDF 87 kb  | Account transaction list |                   | ist Daily       | 4 Nov 2021 21:42 |  |  |  |  |  |  |
| Deposits                                                        | Acount balances (02 Nor 202                                                                                                    | D PDF 12 kb      | Acco                     | unt list          | Daily           | 4 Nov 2021 21:42 |  |  |  |  |  |  |
| Online FX                                                       | Daily transaction list (02 Nor                                                                                                    | 2021) PDF 87 kb  | Acco                     | unt transaction l | ist Daily       | 3 Nov 2021 21:43 |  |  |  |  |  |  |
| Your settings<br>User guides                                    | Acount balances (02 Nov 202                                                                                                    | 1) PDF 12 kb     | Acco                     | unt list          | Daily           | 3 Nov 2021 21:43 |  |  |  |  |  |  |

- 2. Complete any of the following:
  - Filter the list of reports by changing the Office, Report type, Generate, State date and End date and then selecting Update list.
  - Select the **Description & details** link to view the report in Adobe Portable Document format (PDF).
    - To **print** the PDF, select the print icon on the Adobe Reader toolbar.

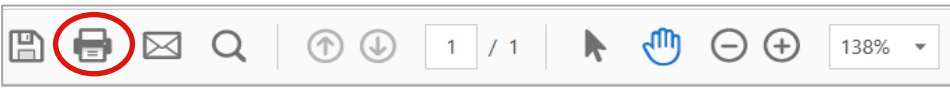

• To save the PDF, select the save icon on the Adobe Reader toolbar.

|  |  | Q |  | $\bigcirc$ |  | 1 | / 1 |  | k |  | $\ominus$ $\oplus$ | 138% | • |
|--|--|---|--|------------|--|---|-----|--|---|--|--------------------|------|---|
|--|--|---|--|------------|--|---|-----|--|---|--|--------------------|------|---|